# [M216]

# ウイルス対策ソフトWithSecure アンインストール マニュアル【macOS】

**対象者:**通学生、通信教育生、教員、職員

**目的:**macOS の PC から WithSecure を強制アンインストールする。

#### 注意事項:

※本マニュアルは「macOS Sequoia15 の MacPC」で取得したキャプチャを使用しています。

※本マニュアルで使用しているブラウザは「**Safari**」です。 他のブラウザをお使いの場合は、適宜読み替えてください。

#### 目次

| 1. | WithSecure をアンインストールする | 2  |
|----|------------------------|----|
| 2. | MacPC を再起動する           | .4 |
| 3. | WithSecure を再インストールする  | 4  |

[M216]

# 1. WithSecure をアンインストールする

Microsoft365 の SharePoint に格納してあるアンインストーラをダウンロードします。
※ファイル名は変更しないでください。変更するとアンインストールに失敗します。
WithSecure-macOS-Uninstall-tool.zip

※Microsoft365 へのサインイン方法は、IT サポートサイトをご参照ください。 https://its.hino.meisei-u.ac.jp/cat-purpose/account/#account-sso

- (2) ダウンロード一覧から**アンインストーラ**を起動します。
- (3)「**開く**」ボタンをクリックします。

| C                                                                                         | ?                                 |  |
|-------------------------------------------------------------------------------------------|-----------------------------------|--|
| "uninstall"はイ<br>ダウンロードされた<br>です。開いても。                                                    | ンターネットから<br>Eアプリケーション<br>よろしいですか? |  |
| このファイルは "Safari" により今日の11:41に<br>ダウンロードされました。 Apple によるチェ<br>ックで悪質なソフトウェアは検出されませんで<br>した。 |                                   |  |
| キャンセル                                                                                     | 開く                                |  |

(4)「**アンインストール**」ボタンをクリックします。

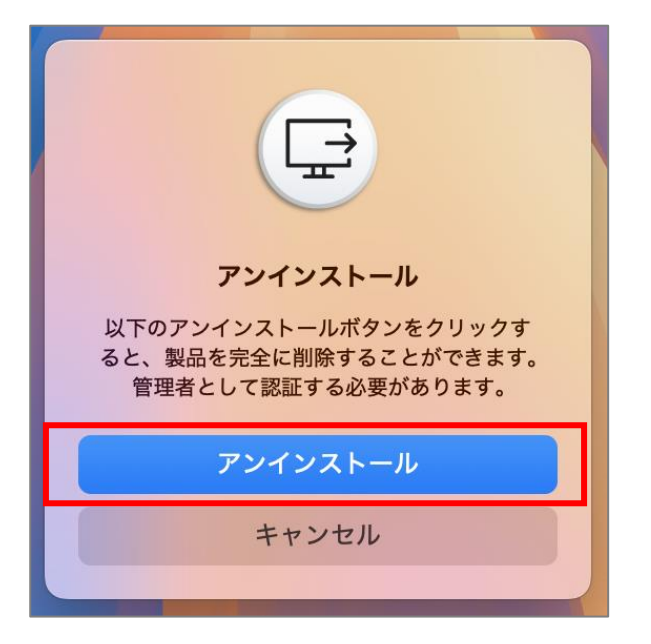

(5) 下記画面にて、「**ユーザ名**」と「**パスワード**」欄に、ご自身の MacPC に設定している <u>管理者権限の</u>ユーザ名とパスワードを入力し、「**OK**」ボタンをクリックします。

| し<br>し<br>し<br>し<br>し<br>し<br>し<br>て<br>います。<br>た<br>は<br>パスワードを入力してください。 | レン<br>WithSecure™ Client<br>Security for Mac<br>WithSecure™ Client Security for Macが<br>システム機能拡張を変更しようとしています。<br>許可するにはパスワードを入力してください。 |
|---------------------------------------------------------------------------|----------------------------------------------------------------------------------------------------|
| パスワード   キャンセル OK   指紋認証を読<br>指紋認証画面                                       | <br>パスワード<br>キャンセル OK<br>ご設定していた場合は、<br>i面が表示されます。                                                                                     |

(6)「アンインストールが完了しました。」と表示されたら「**OK**」をクリックします。

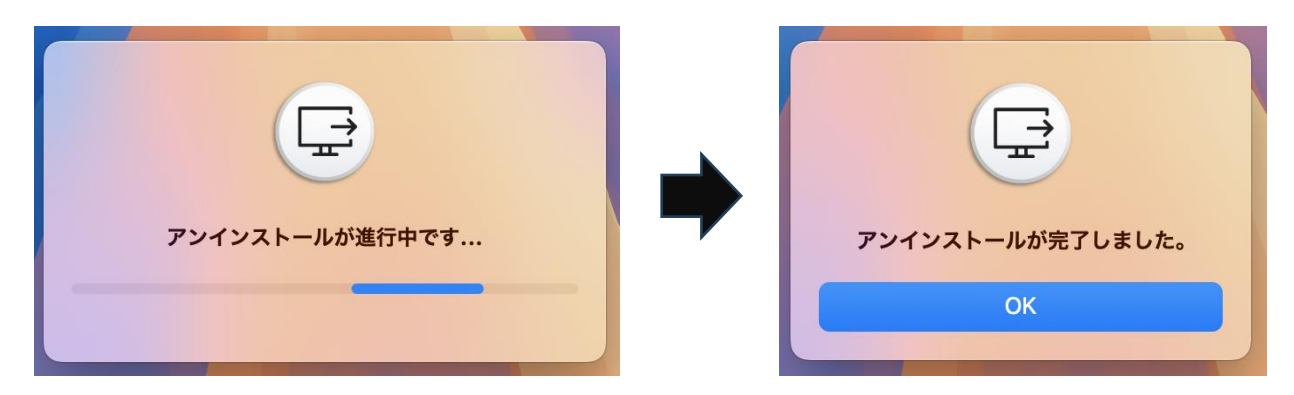

### 2. MacPC を再起動する

何かのアプリをアンインストールした場合は、念のため PC を再起動しましょう。

# 3. WithSecure を再インストールする

IT サポートサイトへ掲載されている下記マニュアルをご参照のうえ、再インストールを実施ください。

<u>【M218】ウイルス対策ソフト WithSecure インストールマニュアル【macOS】 | 明星大学 IT サポートサイ</u> ト